# คำร้องที่ 9.2 ขอแจ้งเปลี่ยนสัญชาติของครอบครัวคนต่างด้าว

- เข้าสู่เมนู "ยี่นคำร้อง"
- ทำการเลือกรายการคำร้อง "9.2 ขอแจ้งเปลี่ยนสัญชาติของครอบครัวคนต่างด้าว"

| ชั้นตอนที่ 1<br>กรอกช่อมูลตรอบตรัวดนต่างด้าว ชั้นตอนที่ 2<br>เลือกสถานที่รับหนังสือ ชั้นตอนที่ 3 ชั้นตอนที่ 4<br>เสร็จสมบูรณ์ |  |
|----------------------------------------------------------------------------------------------------|--|
|----------------------------------------------------------------------------------------------------|--|

### <u>ขั้นตอนที่ 1</u> : กรอกข้อมูลครอบครัวคนต่างด้าว

ทำการเลือกบัตรส่งเสริม และกดปุ่ม "ตกลง"

| เลื | อกข้อ    | มูลบั  | ัตรส่งเสริม  |               |               |                 |                                                                                                    |
|-----|----------|--------|--------------|---------------|---------------|-----------------|----------------------------------------------------------------------------------------------------|
| ราย | เละเอียเ | ดบัตรเ | ส่งเสริม     |               |               |                 |                                                                                                    |
| Ű   | ดรส่งเสร | ริม *  |              |               |               |                 |                                                                                                    |
|     | ເລືອກ    | าดับ   | เลขที่บัตร 🔿 | วันที่ออกบัตร | สถานะบัดร     | ที่ตั้งโครงการ  | ประเภทกิจการ                                                                                                    |
| Г   | 9        | 1.     | 1054/5/2554  | 12 ม.ค. 2011  | ออกบัตร       | ปทุมธานี        | 5.5 การผลิตขึ้นส่วนหรืออุปกรณ์ที่ใช้กับผลิตภัณฑ์อิเล็กทรอนิกส์                                                     |
|     | 5        |        |              |               |               | พระนครศรีอยุธยา |                                                                                                    |
| L   |          |        |              |               |               | ลพบุร์          |                                                                                                    |
|     | 0        | 2.     | 1088(2)/2554 | 19 ม.ค. 2011  | เปิดตำเนินการ | พระนครศรีอยุธยา | 5.5 กิจการผลิตขึ้นส่วนและ/หรืออุปกรณ์อิเล็กทรอนิกส์หรือขึ้นส่วน<br>และ/หรืออุปกรณ์ที่ใช้กับผลิตภัณฑ์อิเล็กทรอนิกส์ |
|     |          |        |              |               | 2             | ]               |                                                                                                    |
|     |          |        |              |               | ตกลง          | ยกเลิก          |                                                                                                    |
|     |          |        |              |               | 6.3           |                 |                                                                                                    |

Figure 1 : หน้าจอการเลือกบัตรส่งเสริม

ทำการกดปุ่ม "เลือกคนต่างด้าว"

| กรอกข้อมูลครอบครัวคนต่างด้าว               |                     | เลขทีมัดร : <u>1054/s/2554</u> |
|--------------------------------------------|---------------------|--------------------------------|
| ครอบครัวคนต่างด้าวที่ต้องการเปลี่ยนสัญชาติ |                     | 3 เลือกคนค่างคำว               |
|                                            | กรณาเลือกคนด่างด้าว |                                |

Figure 2 : หน้าจอกดปุ่มเลือกคนต่างด้าว

ทำการเลือกคนต่างด้าวที่ต้องการขอแจ้งเปลี่ยนสัญชาติครอบครัว จากนั้นกดปุ่ม "ตกลง"

| ลือกค | นต่างด  | ล้าวที่ต้องการ         |                 |                                       |                      |                |                 |
|-------|---------|------------------------|-----------------|---------------------------------------|----------------------|----------------|-----------------|
|       |         | ชื่อ :                 | นามสกุล :       | หนังสือเดินทา                         | งเลขที่ :            |                | ค้นหา           |
|       |         |                        |                 | ¢                                     | กแหน่ง:              |                |                 |
| เลือก | สำดับ   | ชื่อ - นามสกุล 🔕       | สัญชาติ \ominus | สาแหน่ง                               | หนังสือเดินทางเลขที่ | ประเภท \ominus | วันที่ให้อยู่ถึ |
| 0     | 1.      | MR. KEN UEHARA         | Taiwanese       | COMPUTER SYSTEM MANAGER               | TW237847             | ประจำ          | 31 ธ.ค. 201     |
| •     | 2.      | MR. MASABUMI MASUYAMA  | Japanese        | 2ND ASSISTANT FINANCIAL<br>CONTROLLER | TG7937363            | ประจำ          | 31 ธ.ค. 201     |
| 0     | 3.      | MR. MITSUNOBU YAMAMOTO | Japanese        | FINANCIAL CONTROLLER                  | TH4249821            | ประสา          | 31 ธ.ค. 201     |
|       | 4.      | MR. SHUJI UEHARA       | Japanese        | MANAGING DIRECTOR                     | TH7921184            | ประจำ          | 31 ธ.ค. 201     |
|       | 5.      | MR. YOSHIAKI IKEDA     | Japanese        | 1ST ASSISTANT FINANCIAL<br>CONTROLLER | TZ0505308            | ประจำ          | 31 ธ.ค. 201     |
| สำนว  | เดนด่าง | งด้าวทั้งหมด 5 ราย     |                 |                                       |                      | 📧 🕙 1 🗖        | /1 หน้า 🕑 🤇     |
|       |         |                        |                 | 5 คุณอา ยุญญ์อา                       |                      |                |                 |
|       |         |                        |                 |                                       |                      |                |                 |
| 0-    |         |                        |                 |                                       |                      |                |                 |

Figure 3 : หน้าจอเลือกคนต่างด้าว

ทำการเลือกครอบครัวคนต่างด้าวที่ต้องการขอแจ้งเปลี่ยนสัญชาติ จากนั้นกดปุ่ม "ตกลง"

| ้อกครอบคร   | รัวคนต่างด้าวที่ต้องการ |             |                                       |                     |                  |
|-------------|-------------------------|-------------|---------------------------------------|---------------------|------------------|
| เลือก สำดับ | ชื่อ - นามสกุล          | สัญชาดี     | ดำแหน่ง/ความสัมพันธ์                  | หนังสือเดินทางเลขที | วันที่ให้อยู่ถึง |
|             | MR. MASABUMI MASUYAMA   | Japanese    | 2ND ASSISTANT FINANCIAL<br>CONTROLLER | TG7937363           | 31 ธ.ค. 201      |
| <b>Q</b> 1. | L MR. SAM SAMUA         | Argentinean | 1,615                                 | MS6458944           | 31 ธ.ค. 201      |
|             |                         | 7-          | กลง ยกเล็ก                            |                     |                  |

Figure 4 : หน้าจอเลือกครอบครัวคนต่างด้าว

- หน้าจอแสดงข้อมูลครอบครัวคนต่างด้าวที่ต้องการขอเปลี่ยนสัญชาติ
- ทำการกรอกข้อมูลครอบครัวคนต่างด้าว ได้แก่ สัญชาติใหม่
- กรณีมีการเปลี่ยนแปลงข้อมูลหนังสือเดินทางของคนต่างด้าว ให้เลือกที่ I และกรอกข้อมูลหนังสือ เดินทาง

| ายละเอียดคนต่างด้าว                              |                                               |                           |                          |
|--------------------------------------------------|-----------------------------------------------|---------------------------|--------------------------|
| ชื่อ - นามสกุล                                   | : MR. MASABUMI MASUYAMA                       | วันที่ให้อยู่ถึง          | : 31 ธันวาคม 2013        |
| ตำแหน่ง                                          | : 2ND ASSISTANT FINANCIAL CONTROLLER          |                           |                          |
| ายละเอียดครอบครัวคนต่าง                          | ล้าว                                          |                           |                          |
| ความส้มพันธ์                                     | : 1405                                        |                           |                          |
| ชื่อ - นามสกุล                                   | : MR. SAM SAMUA                               | วันที่ให้อยู่ถึง          | : 31 ธันวาคม 2013        |
| เพศ                                              | : ชาย                                         | สถานภาพทางการสมรส         | : โสด                    |
| เกิดวันที่/เดือน/ปี                              | : 2 มกราคม 2006                               | อายุ                      | : 6 ปี 3 วัน             |
| สถานที่เกิด                                      | : Midori Ward, Yokohama City, Kanagawa, Japan |                           |                          |
| สัญชาติปัจจุบัน                                  | : Argentinean                                 | สัญชาติเมื่อเกิด          | : Argentinean            |
| สัญชาติใหม่ *                                    | : Japanese                                    | N                         |                          |
| ที่อยู่ในประเทศไทย                               | : 204 แขวง บ้านพานถม เขตพระนคร                | h                         |                          |
| หนังสือเดินทางเลขที                              | : MS6458944                                   | ออกให้ที                  | : japan                  |
| วัน/เดือน/ปีที่ออก                               | : 1 มกราคม 2012                               | หมดอายุวันที              | : 27 มกราคม 2012         |
| ด่านตรวจคนเข้าเมือง<br>ประทับตราให้อยู่ถึงวันที่ | : 30 มกราคม 2013                              | ถือวีช่าประเภท            | : Non-Immigrant B        |
| ารณาเลือก **หากมีการเปล่                         | ัยนแปลงข้อมูลหนังสือเดินทาง                   |                           |                          |
| หนังสือเดินทางเลขที *                            | : JP3894390                                   | ออกให้ที <mark>่ *</mark> | : EMBASSY OF JAPAN IN TH |
| วัน/เดือน/ปีที่ออก *                             | : 01-01-2012                                  | หมดอายุวันที่ *           | : 01-01-2020             |

กรณีมีการเปลี่ยนแปลงเลขที่หนังสือเดินทาง จะต้องกรอกข้อมูลส่วนนี้ให้ครบ

Figure 5 : หน้าจอกรอกข้อมูลครอบครัวคนต่างด้าว

- ทำการกรอกเหตุผลประกอบการพิจารณา และแนบเอกสารที่เกี่ยวข้อง ได้แก่ สำเนาหนังสือเดินทางของผู้ขอ อนุญาต

| เหตุผลป                   | ระกอบการพิจารณา *                                                                                                    |           |          |
|---------------------------|----------------------------------------------------------------------------------------------------|-----------|----------|
| 10 vous                   | งเปลี่ยนสัญชาติของครอบครัวคนต่างดำว                                                                                                 |           |          |
| เอกสารแ                   | นบ                                                                                                    |           |          |
| สำดับ                     | ชื่อเอกสาร                                                                                                    |           |          |
| 1.                        | สำเนาหนังสือเดินทางของผู้ขออนุญาต *                                                                                                 | แนบเอกสาร | Upload D |
|                           | รองรับไฟล์ PDF PNG JPG ขนาดไม่เกิน 5 MB<br>รูปอ่าย 2"x3" ขนาดไฟล์ไม่เกิน 160x240 pixels ขนาดไม่เกิน 2 MB รองรับไฟล์ประเภท JPEG, GIF |           | 3        |
| กรุณากรอกข่<br>หมายเหตุ : | อมูลทุกช่องที่มีเครื่องหมาย (*)<br>                                                                                                 |           |          |
| 1 การ                     | แนบเอกสาร รองรับไฟล์ PDF, PNG, JPG ขนาดไม่เกิน 5 MB                                                                                 |           |          |

Figure 6 : หน้าจอกรอกเหตุผลประกอบการพิจารณาและแนบเอกสาร

- หน้าจอแสดงรายชื่อคนต่างด้าวและครอบครัวที่ต้องการขอเปลี่ยนสัญชาติ จากนั้นกดปุ่ม "ถัดไป"
- กรณีต้องการดูข้อมูลครอบครัวคนต่างด้าว ให้กดที่รูป 🔽 กรณีต้องการแก้ไขข้อมูลครอบครัวคนต่างด้าว ให้กดที่รูป 🜌 กรณีต้องการลบครอบครัวคนต่างด้าว ให้กดที่รูป 🎴 กรณีต้องการเพิ่มครอบครัวคนต่าง ด้าว ให้กดที่รูป 💽

| ดนต่างด่าวที่ต่องการเปลี่ยนส | โญชาติ                                                         |                                                                                                |                                                                                                    |                                                                                                    |                                                                                                    | เลือ                                                                                                    | กคนด่                                                                                                    | างด้า                                                                                                    |
|------------------------------|----------------------------------------------------------------|------------------------------------------------------------------------------------------------|----------------------------------------------------------------------------------------------------|----------------------------------------------------------------------------------------------------|----------------------------------------------------------------------------------------------------|----------------------------------------------------------------------------------------------------|----------------------------------------------------------------------------------------------------|----------------------------------------------------------------------------------------------------|
| อ - นามสกุล                  | สัญชาดิเดิม                                                    | สัญชาติใหม่                                                                                    | ดำแหน่ง/ความส้มพันธ์                                                                                                  | หนังสือเดินทางเลขที                                                                                                    | วันที่ให้อยู่ถึง                                                                                                    |                                                                                                    | ด่าเนื                                                                                                    | นการ                                                                                                    |
| IR. MASABUMI MASUYAMA        | Japanese                                                       | -                                                                                              | 2ND ASSISTANT<br>FINANCIAL<br>CONTROLLER                                                                              | TG7937363                                                                                                    | 31 ธ.ค. 2013                                                                                                    |                                                                                                    |                                                                                                    |                                                                                                    |
| MR. SAM SAMUA                | Argentinean                                                    | Japanese                                                                                       | บุตร                                                                                                    | MS6458944                                                                                                    | 31 ธ.ค. 2013                                                                                                    | P                                                                                                    | 2                                                                                                    | •                                                                                                    |
|                              | อ - นามสิกุล<br>R. MASABUMI MASUYAMA<br>. <u>MR. SAM SAMUA</u> | อ - นามสกุล สัญชาติเดิม<br>R. MASABUMI MASUYAMA Japanese<br>. <u>MR. SAM SAMUA</u> Argentinean | อ - นามสกุล สัญชาติได้ม สัญชาติไหม่<br>R. MASABUMI MASUYAMA Japanese -<br>. <u>MR. SAM SAMUA</u> Argentinean Japanese | a - นามสกุล สัญชาติเดิม สัญชาติใหม่ ตำแหน่ง/ความสัมพับธ์<br>R. MASABUMI MASUYAMA Japanese - <mark>2ND ASSISTANT</mark><br>FINANCIAL<br>CONTROLLER<br>. <u>MR. SAM SAMUA</u> Argentinean Japanese บุคร | a - นามสกุล สัญชาติเดิม สัญชาติไหม่ ตำแหน่ง/ความสัมพันธ์ หนังสือเดินทางเลขที่<br>R. MASABUMI MASUYAMA Japanese - <mark>2ND ASSISTANT</mark><br>FINANCIAL<br>CONTROLLER TG7937363<br>. <u>MR. SAM SAMUA</u> Argentinean Japanese มุตร MS6458944 | อ - นามสกุล สัญชาติเด็ม สัญชาติไหม่ ดำแหน่ง/ความสัมพันธ์ หนังสือเดินหางเลขที่ วันที่ไห้อยู่ถึง<br>R. MASABUMI MASUYAMA Japanese - <mark>2ND ASSISTANT</mark><br>FINANCIAL CONTROLLER TG7937363 31 ธ.ค. 2013<br>. <u>MR. SAM SAMUA</u> Argentinean Japanese บุตร MS6458944 31 ธ.ค. 2013 | อ - นามสกุล สัญชาติเดิม สัญชาติไหม่ ตำแหน่ง/ความสัมพันธ์ หนังสือเดินทางเลขที่ วันที่ให้อยู่ถึง<br>R. MASABUMI MASUYAMA Japanese - <mark>2ND ASSISTANT</mark><br>FINANCIAL<br>CONTROLLER TG7937363 31 ธ.ค. 2013<br>. <u>MR. SAM SAMUA</u> Argentinean Japanese บุตร MS6458944 31 ธ.ค. 2013 🖓 | อ - นามสกุล สัญชาติเดิม สัญชาติใหม่ ผ่านหน่ง/ความสัมพันธ์ หนังสือเดินทางเลขที่ วันที่ให้อยู่ถึง ค่าเนื<br>R. MASABUMI MASUYAMA Japanese - <mark>2ND ASSISTANT</mark><br>FINANCIAL TG7937363 31 ธ.ค. 2013<br>CONTROLLER TG7937463 31 ธ.ค. 2013 🖓 🖉 |

Figure 7 : หน้าจอแสดงรายชื่อครอบครัวคนต่างด้าว

#### <u>ขั้นตอนที่ 2</u> : เลือกสถานที่รับเอกสาร

ทำการเลือกสำนักงานที่ต้องการรับหนังสือออก, ท้องที่ที่ต้องการดำเนินเรื่อง และเลือกที่ 🗹 เพื่อทำการ
ยืนยันคำร้องว่าถูกต้องครบถ้วน และเป็นจริง จากนั้นกดปุ่ม "ถัดไป"

| สำนักงานที่ต้องการรับหนัง                                   | สือออก                                                                                                    | เลชที่บัดร : <u>1054/s/2554</u> |
|-------------------------------------------------------------|----------------------------------------------------------------------------------------------------|---------------------------------|
| สำนักงานที่ต้องการรับหนังสือออก                             |                                                                                                    |                                 |
| 1 สำนักงาน *                                                | : ศูนย์บริการวีข่าและใบอนุญาตทำงาน กรุงเทพ                                                                                                    |                                 |
| ท้องที่ที่ด้องการดำเนินเรื่อง                               | 7                                                                                                    |                                 |
| สำนักงานตรวจคนเข้าเมือง *                                   | : ด่านตรวจคนเข้าเมืองท่าเรือกรุงเทพ                                                                                                    |                                 |
| 2 ม้าพเจ้าขอรับรองว่าได้กรอง<br>ขึ่งถือเสมือนหนึ่งการให้ควา | ้ช้อดวามถูกต้องและครบถ้านโดยความสัตย์จริง หากมีช้อดวามอันเป็นเท็จหรือจงใจละเว้นการกรอกข้อความที่เป็<br>เมอันเท็จ ข้าพเจ้ายืนดีที่จะถูกดำเนินคดีอาญาจนถึงที่สุด | ในจริง                          |
| กรุณากรอาข้อมูลทุกช่องที่มีเครื่องหมาย (*)<br>ข้อนกลับ      | 3<br>ถัดไป ยกเลิก                                                                                                    |                                 |

Figure 8 : หน้าจอเลือกสำนักงานและรับรองข้อมูลถูกต้อง

### <u>ขั้นตอนที่ 3</u> : สรุปคำร้อง

- แสดงหน้าจอสรุปข้อมูลบริษัท จากนั้นกดปุ่ม "ส่งเรื่อง"
- กรณีต้องการแก้ไขข้อมูลคำร้อง ให้กดปุ่ม "ย้อนกลับ"

| สรุปกา    | ารขอแจ้งเปลี่ยนสัญชาติข                                                | องดรอบครัวคนต่า                                        | งด้าว                                             |                                          | เลขที่บัดจ          | s : <u>1054/s/2554</u> |
|-----------|------------------------------------------------------------------------|--------------------------------------------------------|---------------------------------------------------|------------------------------------------|---------------------|------------------------|
|           |                                                                        | บริ <b>ม</b><br>ขอแจ้งเปลี่ยน                          | ¥ัทเอ็นเอ็มบึ∽มินีแบ<br>สัญชาติของครอบครัวค       | <b>ไทยจำกัด</b><br>นต่างด้าว จำนวน 1 ราย |                     |                        |
| ສາດັນ     | ชื่อ - นามสกุล                                                         | สัญชาติเดิม                                            | สัญชาดีไหม่                                       | สาแหน่ง/ความสัมพันธ์                     | หนังสือเดินทางเลขที | วันที่ให้อยู่ถึง       |
|           | MR. MASABUMI MASUYAMA                                                  | Japanese                                               | -                                                 | 2ND ASSISTANT FINANCIAL<br>CONTROLLER    | T67937363           | 31 ธ.ค. 2013           |
| 1.        | L MR. SAM SAMUA                                                        | Argentinean                                            | Japanese                                          | 1,65                                     | MS6458944           | 31 ธ.ค. 2013           |
| ส่านักง   | านที่ต้องการรับหนังสือออก                                              |                                                        |                                                   |                                          |                     |                        |
| ส่าน      | ไกงาน ∶ิตูนย์บ่                                                        | ริการวีข่าและใบอนุญาตท่างาน                            | เกรงเทพ                                           |                                          |                     |                        |
| ห้องที่ท่ | ได้องการดำเนินเรื่อง                                                   |                                                        |                                                   |                                          |                     |                        |
| ส่าน      | <b>มักงานตรวจคนเข้าเมือง</b> : ด่านตร                                  | เวจคนเข้าเมืองท่าเรือกรุงเทพ                           |                                                   |                                          |                     |                        |
|           | ข้าพเจ้าขอรับรองว่าได้กรอกข้อควา<br>ซึ่งถือเสมือนหนึ่งการให้ความอันเท็ | มถูกต้องและครบถ้วนโดยค<br>ร ข้าพเร้ายินดีที่ระถูกดำเนิ | เวามสัดย์จริง หากมีข้อความ<br>นคดีอาญาจนถึงที่สุด | อันเป็นเพ็จหรือจงใจละเว้นการกรอกข้อค     | ภามที่เป็นจริง      |                        |
| ย้อนก     | าลับ                                                                   |                                                        | 1 ส่งเรือง ยกเ                                    | ân                                       |                     |                        |

Figure 9 : หน้าจอสรุปคำร้อง

# <u>ขั้นตอนที่ 4</u> : เสร็จสมบูรณ์

การยื่นคำร้องเสร็จสมบูรณ์ จากนั้นกดปุ่ม "กลับสู่หน้าหลัก"

| ຣະນນໃ | ล้รับแบบฟอร์มเรื่อง : ขอแจ้งเปลี่ยนสัญชาติของครอบครัวคนต่างด้าว จาก บริษัทเอ็นเอ็มบี-มินีแบ ไทยจำกัด เรียบร้อยแล้ว |
|-------|----------------------------------------------------------------------------------------------------|
|       | เลขค่าร้อง EXP55-000020                                                                                            |
|       | ยืนเรื่องวันที่ 5 มกราคม 2555 เวลา 15:20 น.                                                                        |
|       | เจ้าหน้าที่จะทำการรับเรื่องและส่ง E-mail เพื่อยืนยันการรับคำร้องในวันและเวลาราชการ ตั้งแต่ 8:30 ถึง 15:30 น.       |
|       | 1 กลับสู่หน้าหลัก                                                                                                  |

Figure 10 : หน้าจอการกรอกคำร้องเสร็จสมบูรณ์